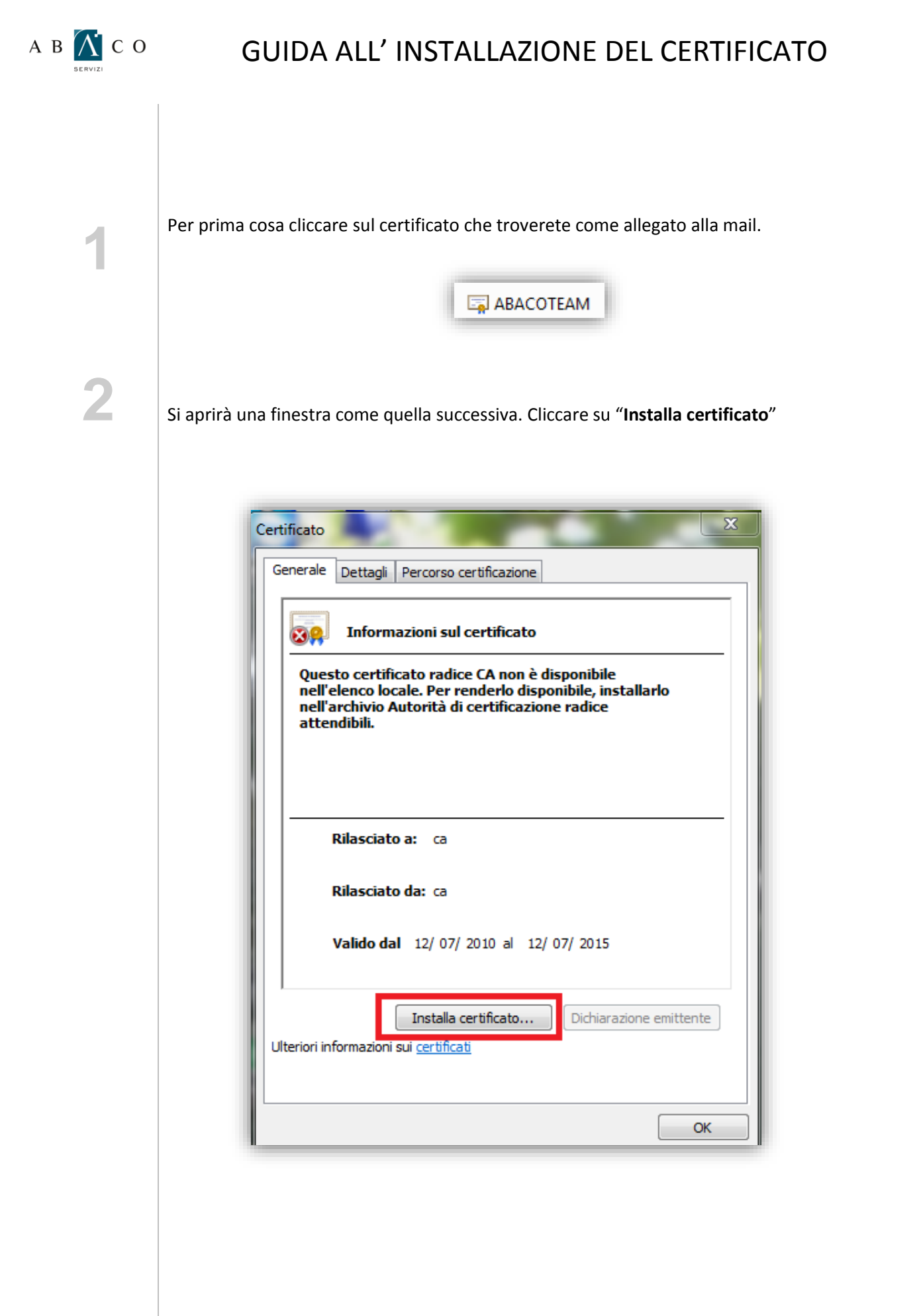

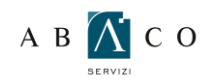

4

## GUIDA ALL' INSTALLAZIONE DEL CERTIFICATO

|  | Cliccare | quindi | su | "Avanti" |
|--|----------|--------|----|----------|
|--|----------|--------|----|----------|

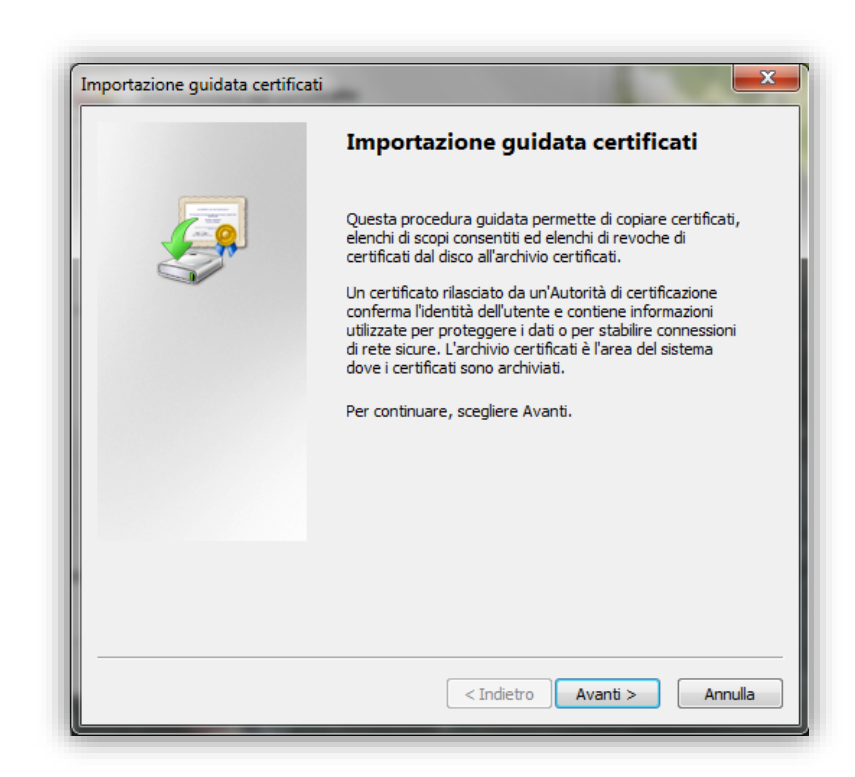

Scegliere "Colloca tutti i certificati nel seguente archivio" e poi "Sfoglia"

| ma dove i certificati sono archiviati.           |
|--------------------------------------------------|
| o automaticamente dal sistema oppure è<br>ficato |
| io certificati secondo il tino di certificato    |
| te archivio                                      |
|                                                  |
| Storlia                                          |
|                                                  |
|                                                  |
|                                                  |
|                                                  |
|                                                  |
|                                                  |
|                                                  |
|                                                  |
|                                                  |
| f                                                |

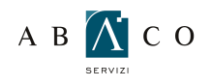

## GUIDA ALL' INSTALLAZIONE DEL CERTIFICATO

5

Spuntare la voce "Mostra archivi fisici", e poi scorrendo verso l'alto scegliere "Autorità di certificazione radice attendibile". Cliccare su "Ok"

| Selezione archivio certificati                    |
|---------------------------------------------------|
| Selezionare l'archivio certificati da utilizzare. |
| Personale                                         |
| Autorità di certificazione radice attendibil      |
| Smart Card                                        |
|                                                   |
| 📝 Mostra archivi fisici                           |
| OK Annulla                                        |

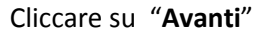

| Archivio ce        | rtificati                                                                                                    |
|--------------------|----------------------------------------------------------------------------------------------------|
| Gli arch           | ivi certificati sono le aree del sistema dove i certificati sono archiviati.                                                |
| L'archi<br>possibi | io certificati può essere selezionato automaticamente dal sistema oppure è<br>e specificare il percorso per il certificato. |
| $\bigcirc$         | Seleziona automaticamente l'archivio certificati secondo il tipo di certificato                                             |
| ۲                  | Colloca tutti i certificati nel seguente archivio                                                                           |
|                    | Archivio certificati:                                                                                                    |
|                    | Autorità di certificazione radice attendibili Sfoglia                                                                       |
| Ulteriori info     | rmazioni sugli <u>archivi di certificati</u>                                                                                |
|                    | < Indietro Avanti > Annulla                                                                                                 |

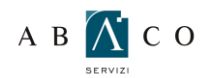

## GUIDA ALL' INSTALLAZIONE DEL CERTIFICATO

Selezionare "Archivio certificati scelto dall'utente" e poi su "Fine"

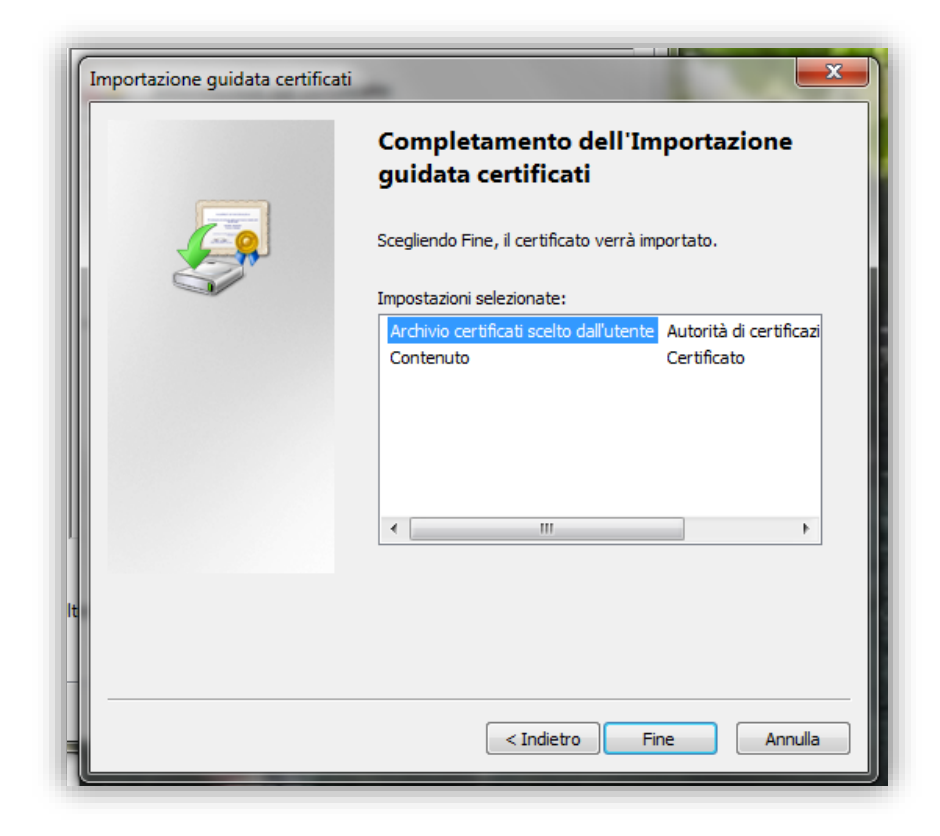

Comparirà l'avviso di sicurezza come mostrato nell'iimagine successiva. Scegliere "Si"

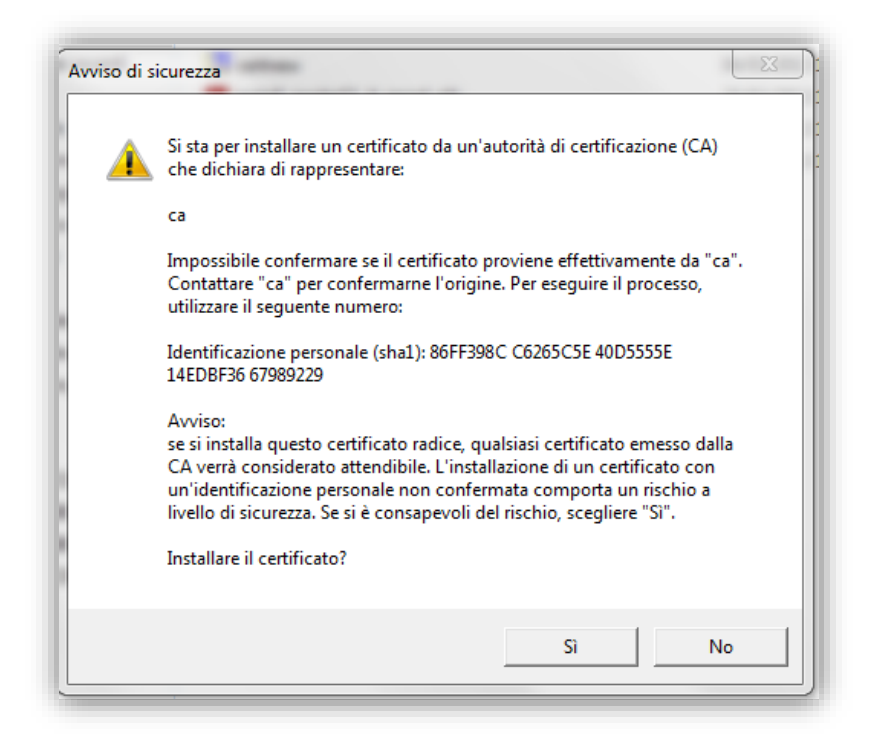

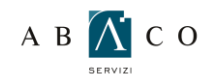

## GUIDA ALL' INSTALLAZIONE DEL CERTIFICATO

| Q |   |   |
|---|---|---|
|   | r | N |
|   |   |   |

Infine, cliccare su "Ok"

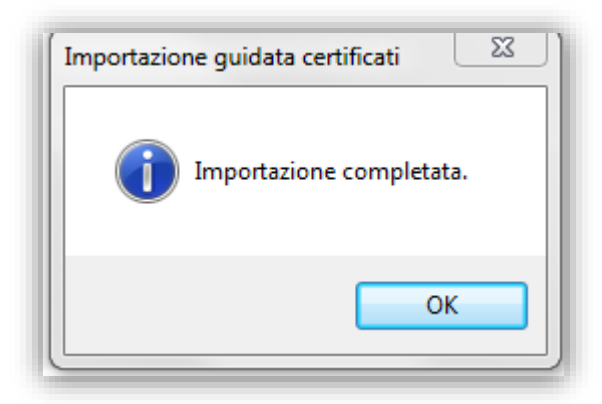